# **Anweisung zum Proscenic Saugroboter 850T**

# Teil 1. So verbinden Sie den Proscenic 850T mit WLAN im IOS-Gerät

1) Melden Sie bei der App "Proscenic Home" an

1.1 Laden Sie "Proscenic Home" aus dem App Store herunter.

1.2 Registrieren Sie sich mit Ihrer Email-Adresse für ein "Proscenic Home" -Konto. Wählen Sie "Deutschland +49" aus. (überspringen Sie diesen Schritt, wenn Sie bereits ein "Proscenic Home"-Konto haben).

1.3 Geben Sie Ihren Benutzername und Ihr Passwort ein! Melden Sie sich bei Ihrem "Proscenic Home" -Konto an.

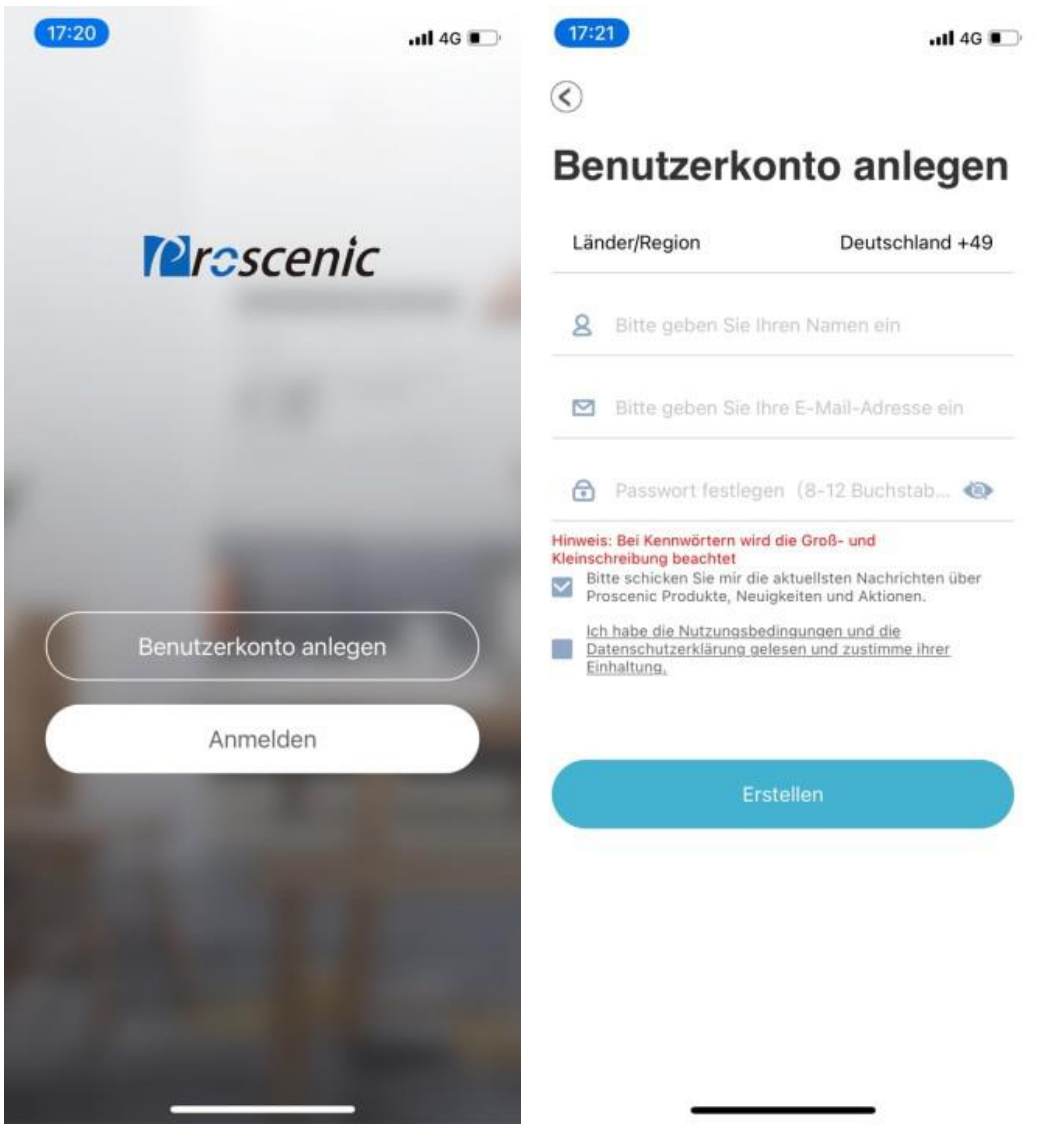

2) Fügen Sie den Proscenic Saugroboter 850T hinzu Anmerkungen:

Stellen Sie sicher, dass Ihr iPhone/iPad bereits mit 2.4G WLAN verbunden ist.

2.1 Tippen Sie auf das Symbol "Gerät hinzufügen", um ein Gerät hinzuzufügen.2.2 Wählen Sie Proscenic Saugroboter 850T aus der Kategorie "Intelligente Reinigung".

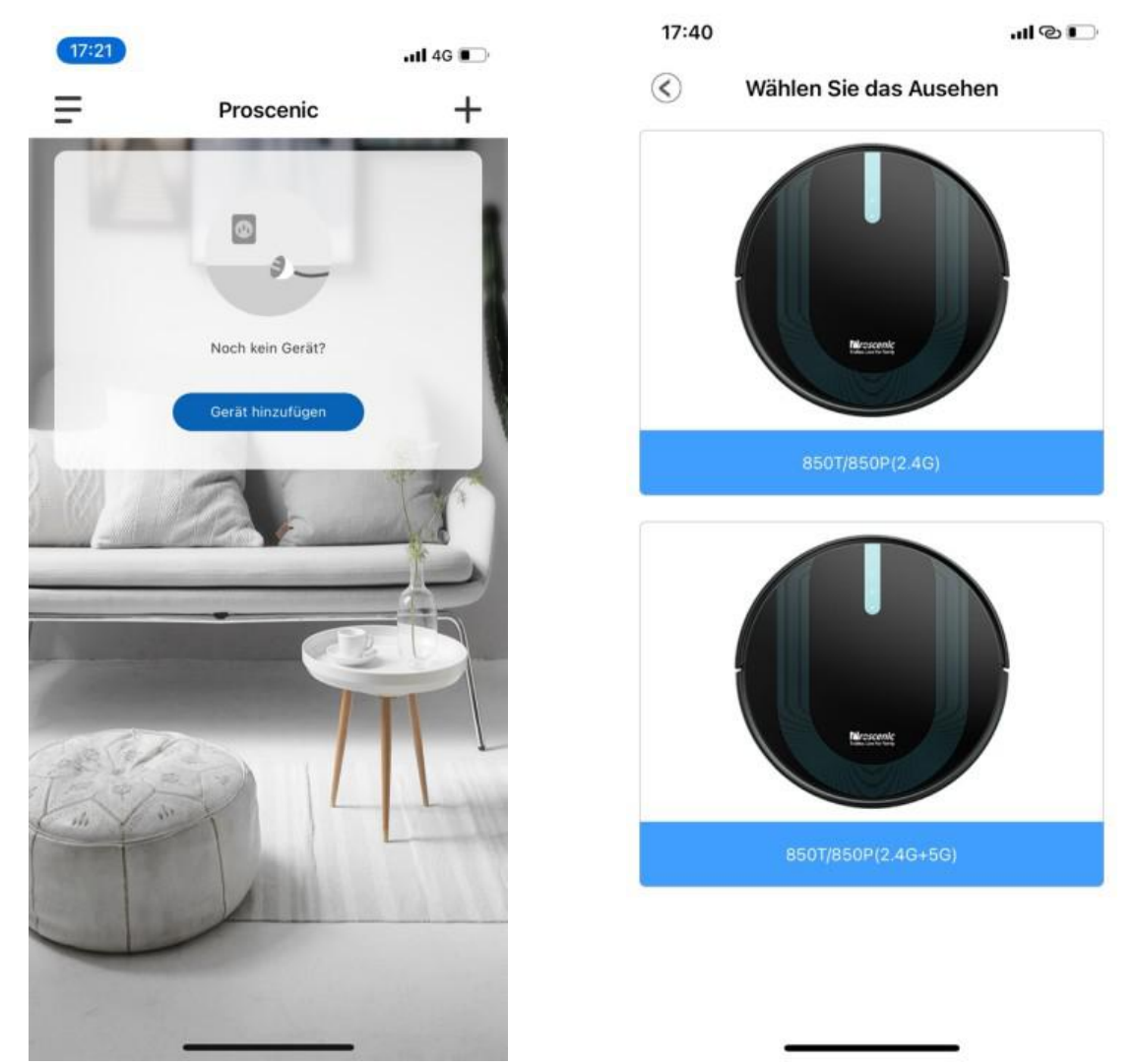

|   | AP Modu               | S       | 4/  |
|---|-----------------------|---------|-----|
| J |                       |         | -11 |
|   |                       |         |     |
|   |                       |         |     |
|   | 20:05                 | uti 🗢 🔤 |     |
|   |                       |         |     |
|   | ✓ Proscenic-XXX       | ▲ ≑ ①   |     |
|   | 84                    |         |     |
|   | Lifester              | * 💿     |     |
|   | 190,00                |         |     |
|   | Pressent              | ** 0    |     |
|   | Processia Living Room | * - O   |     |
|   |                       |         |     |

1.Schalten Sie das Telefon ein "Einstellungen - Wi-Fi" 2.WLAN verbinden Proscenic-XXX 3.Kehren Sie nach erfolgreicher Verbindung zu ProscenicHome zurück

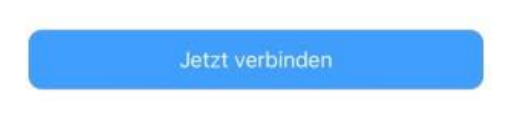

2.3.1 Zum Anschalten des Saugroboters 850T drücken Sie bitte die obene Start-Taste im 850T drei Sekunden lang, bis die Start-Tastenlampe blau wird.
2.3.2 Drücken Sie bitte die beiden Tasten fünf Sekunden lang, bis die beiden Tastenlampen blau blinkt.

| 17:40                                                                                                    | I © 💽                                                                                                    |
|----------------------------------------------------------------------------------------------------|----------------------------------------------------------------------------------------------------|
| C Untersuchen S                                                                                                    | ie bitte den Sta 1/5                                                                                                    |
| 0                                                                                                    |                                                                                                    |
| OFF                                                                                                    | 2                                                                                                    |
| <ol> <li>Bitte überprüfen Sie,<br/>eingeschaltet ist und de</li> <li>Wenn das Gerät nicht<br/>drücken Sie die Taste "O<br/>der Unterseite des Gerä<br/>zu starten. Der Startvor<br/>wenn Sie einen Ton höre</li> </ol> | ob der Saugroboter<br>er Anzeige leuchtet<br>t eingeschaltet ist,<br>DN" der roten Taste an<br>ites, um den Saugroboter<br>gang ist abgeschlossen,<br>en. |
| ⊘Stellen Sie sicher, dass<br>Nächst                                                                                                    | das Gerät eingeschaltet ist<br>er Schritt                                                                                                    |
|                                                                                                    |                                                                                                    |

2.3.3 Wählen Sie Ihr benuzendes 2.4G-WLAN(z.B. Fiona) und geben Sie Ihr WLAN-Passwort ein. Tippen Sie auf das Symbol "Nächster Schritt".

2.3.4 Schalten Sie in der WIFI-Einstellungsseite das benuzende 2.4G-WLAN(z.B. Fiona) auf Proscenic-850T-xxxxxx um. Kehren Sie danach zu "Proscenic Home". Tippen Sie auf das Symbol "Nächster Schritt".

| 17:41<br>◄ Proscenic                                                                                                    | all 🕈 🕞                |
|----------------------------------------------------------------------------------------------------|------------------------|
| Keinstellungen WLAN                                                                                                    |                        |
| WLAN                                                                                                    |                        |
| Proscenic-850T-D79C<br>Ungesichertes Netzwerk                                                                             | <del>?</del> (j)       |
| MEINE NETZWERKE                                                                                                    |                        |
| Proscenic Technology<br>Co.,LTD2-5G                                                                                       | a 🗢 i                  |
| simona                                                                                                    | a © (j                 |
| ANDERE NETZWERKE                                                                                                    |                        |
| DDYL2.4G                                                                                                    | a 후 🚺                  |
| Proscenic Technology Co.,LTD                                                                                              | a 🕈 i                  |
| Proscenic Technology<br>Co.,LTD-5G                                                                                        | a 후 🚺                  |
| Proscenic Technology Co.,LTD2                                                                                             | a 🗢 j                  |
| Anderes                                                                                                    |                        |
| Auf Netze hinweisen                                                                                                    | Aus >                  |
| Bekannte Netzwerke werden automatisch ve<br>Falls kein bekanntes Netzwerk vorhanden ist<br>manuell ein Netzwerk auswählen | rbunden.<br>, musst du |

2.3.5 Die unterstehende Verbindungsoberfläche wird angezeigt. Warten Sie bitte, bis er Verbindungsprozess 100% erreicht. Tippen Sie auf das Symbol "Fertig". Dann können Sie den Proscenic 850T in "Proscenic Home" steuern.

| AP Modus<br>ein Netzwerk, um eine Verbir<br>Gerät herzustellen<br>(Unterstützt nur 2.4G WLA)<br>mona<br>itte WLAN-Passwort ein<br>Vertriebsnetzanweisunger                                                                                                    | 3/5<br>ndung zu Ihrem<br>N)                                                                                                    | <                                                                                                    | AP Modus<br>Verbindung erfolgreich                                                                                                    |
|----------------------------------------------------------------------------------------------------|----------------------------------------------------------------------------------------------------|----------------------------------------------------------------------------------------------------|----------------------------------------------------------------------------------------------------|
| ein Netzwerk, um eine Verbir<br>Gerät herzustellen<br>(Unterstützt nur 2.46 WLA)<br>mona<br>itte WLAN-Passwort ein<br>Vertriebsnetzanweisunger                                                                                                    | ndung zu Ihrem<br>N)<br>Nge ම                                                                                                    | 1                                                                                                    | Verbindung erfolgreich                                                                                                    |
| mona<br>itte WLAN-Passwort ei<br>Vertriebsnetzanweisunger                                                                                                    | ><br>nge ම                                                                                                    |                                                                                                    |                                                                                                    |
| itte WLAN-Passwort ei                                                                                                    | nge 💿                                                                                                    |                                                                                                    |                                                                                                    |
| Vertriebsnetzanweisunger                                                                                                    |                                                                                                    |                                                                                                    |                                                                                                    |
| staugen Sie, ob das eingegeben<br>;;<br>stätigen Sie, ob Ihr WLAN Netzw<br>Ihr WLAN Router Dualband ist, 1<br>SID-Namen von 2.4G und 5G se<br>erprüfen Sie, ob Mac-Adressfilte<br>er ob die Anzahl der zugewiesen<br>voll ist;<br>ie Verbindung noch fehlgeschlag<br>aktieren Sie mit dem Kundensen<br>Nach dem Upgrade des iPhones<br>Wi-Fi-Name laut Anleitung imme<br>werden. Sie müssen das iPhone<br>iPhone-System auf das neueste<br>ren; | e Passwort<br>verk 2.4G<br>bitte richten<br>parat ein;<br>r eingestellt<br>ten IP-<br>pen sein,<br>vice;<br>u auf IOS13<br>r noch nicht<br>neu starten<br>System                                                                                                    |                                                                                                    | Erfolgreich hinzugefügt<br>• Gerät wird gefunden<br>• Gerät in Server registriert<br>• Gerät initialisieren                                                                                                    |
|                                                                                                    |                                                                                                    |                                                                                                    | Fertig                                                                                                    |
| Nächster Schritt                                                                                                    |                                                                                                    |                                                                                                    |                                                                                                    |
|                                                                                                    | stätigen Sie, ob Ihr WLAN Netzy<br>lihr WLAN Router Dualband ist, I<br>SID-Namen von 2.4G und 5G se<br>erprüfen Sie, ob Mac-Adressfilte<br>er ob die Anzahl der zugewiesen<br>i voll ist:<br>ie Verbindung noch fehlgeschlag<br>aktieren Sie mit dem Kundensen<br>Nach dem Upgrade des iPhones<br>Wi-Fi-Name laut Anleitung imme<br>werden. Sie müssen das iPhone<br>iPhone-System auf das neueste<br>ren; | stätigen Sie, ob Ihr WLAN Netzwerk 2:4G<br>Ihr WLAN Router Dualband ist, bitte richten<br>SID-Namen von 2:4G und 5G separat ein;<br>erprüfen Sie, ob Mac-Adressfilter eingestellt<br>er ob die Anzahl der zugewiesenen IP-<br>ivoll ist:<br>ie Verbindung noch fehlgeschlagen sein,<br>aktieren Sie mit dem Kundenservice;<br>Nach dem Upgrade des iPhones auf iOS13<br>Wi-Fi-Name laut Anleitung immer noch nicht<br>werden. Sie müssen das iPhone neu starten<br>iPhone-System auf das neueste System<br>ren; | stätigen Sie, ob Ihr WLAN Netzwerk 2.4G<br>Ihr WLAN Router Dualband ist, bitte richten<br>SID-Namen von 2.4G und 5G separat ein;<br>erprüfen Sie, ob Mac-Adressfilter eingestellt<br>er ob die Anzahl der zugewiesenen IP-<br>ivoll ist:<br>ile Verbindung noch fehlgeschlagen sein,<br>aktieren Sie mit dem Kundenservice;<br>Nach dem Upgrade des iPhones auf iOS13<br>Wi-Fi-Name laut Anleitung immer noch nicht<br>werden. Sie müssen das iPhone neu starten<br>iPhone-System auf das neueste System<br>ren; |

Teil 2: So kontrollieren Sie den Proscenic 850T in "ProscenicHome" auf dem IOS-Gerät

| 17:42                     |                |                        | all 🕈 D                          |    | 14:34                  |                    |                           | .ul 🗢 🕞                         |
|---------------------------|----------------|------------------------|----------------------------------|----|------------------------|--------------------|---------------------------|---------------------------------|
|                           | 850T/86<br>Pi  | 60P(2.4G)<br>huse      | Ø                                |    |                        | 850T/85<br>Pulizia | OP(2.4G)<br>a bordi       |                                 |
|                           | 🔵 Pfad 🥚 Hind  | ernis 🛑 Roboter        |                                  |    |                        | 🔵 Percorso 🛑 O     | stacolo 🥊 Robot           |                                 |
| 0 m<br>Reinigungsfläc     | 9<br>hen Akku  | 7%<br>Istand Rei       | O <sub>min</sub><br>nigungsdauer |    | 0 m²<br>Area           | 9<br>Bat           | 7%<br>teria               | O <sub>min</sub><br>Tempo       |
| •                         | 0              | Ø                      | m                                |    | æ                      |                    | Ċ                         |                                 |
| Automatische<br>Reinigung | Rand-Reinigung | Bereich-Reinigung      | Automatisches<br>Wischen         | Pu | lizia automatica       | Pulizia a bordi    | Pulizia area              | Lavapavimenti                   |
| Ø                         | SE             | ۲                      | 6                                |    | ¢                      | ×                  | ٢                         |                                 |
| Automatische<br>Aufladung | Starke Stufe   | Wassermenge(mitt<br>el | Fernbedienung-<br>Modus          |    | Ricarica<br>automatica | Modalità forte     | Volume d'acqua<br>(medio) | modalità di<br>controllo remoto |

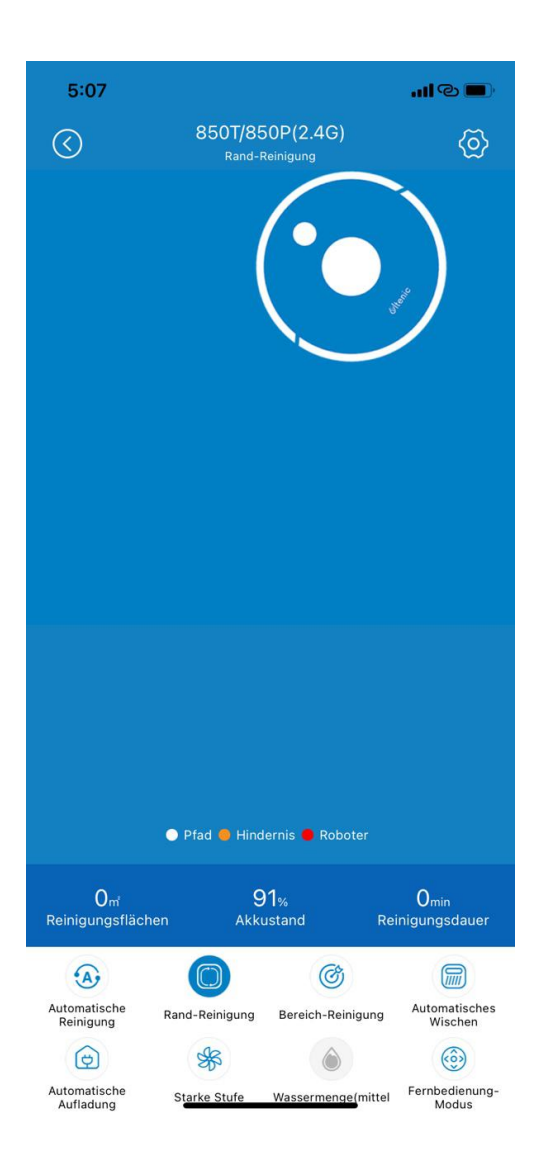

| 5:07                                                  |                          |                                                         | I © 🔳                                              |
|-------------------------------------------------------|--------------------------|---------------------------------------------------------|----------------------------------------------------|
| $\odot$                                               | 850T/8                   | 50P(2.4G)                                               | (2)                                                |
|                                                       | Grow                     |                                                         |                                                    |
| Orr<br>Reinigungsflächer<br>Automatische<br>Reinigung | Pfad Hind Kand-Reinigung | Jernis Roboter<br>21%<br>ustand Ro<br>Bereich-Reinigung | Omin<br>einigungsdauer<br>Automatisches<br>Wischen |
| Automatische<br>Aufladung                             | Ruhe Stufe               | Wassermenge(mittel                                      | Fernbedienung-<br>Modus                            |

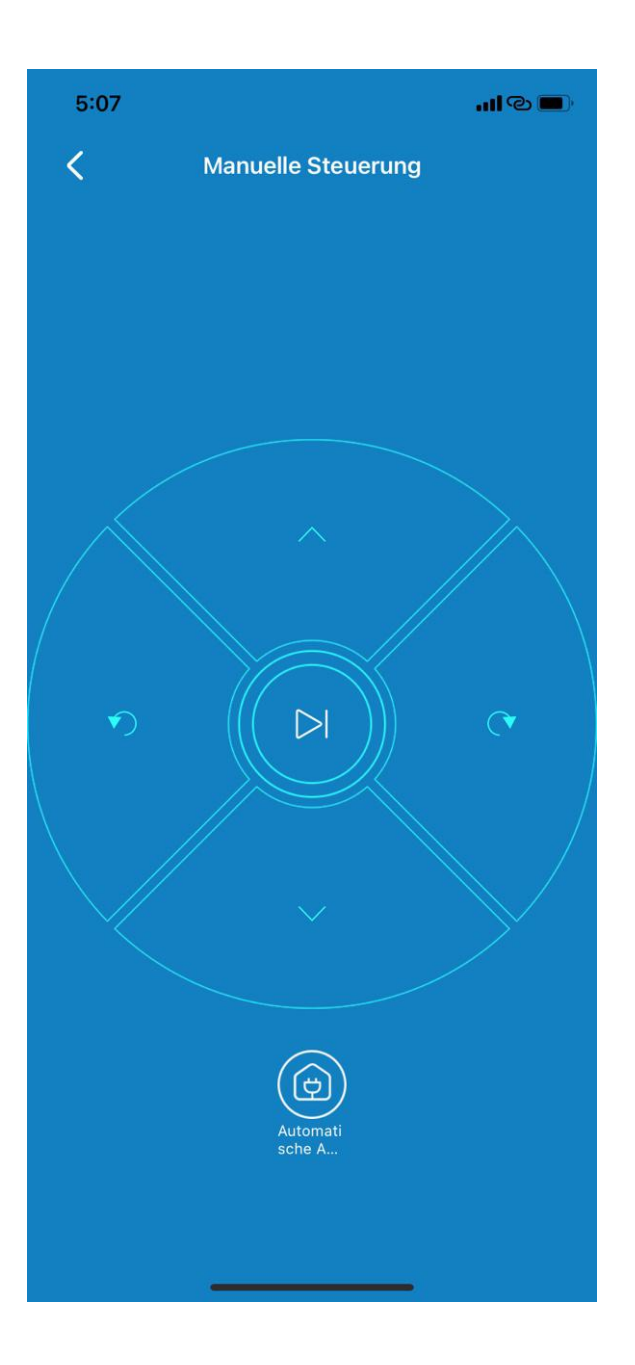

Automatische Reinigung: mittle Saugleistung, zeigt den Ladepfad, den Pfad des Fernbedienungsmodus oder den Pfad beim Bewegen des Geräts nicht an.

Rand-Reinigung: Bewegen Sie sich vom Startpunkt an der Wand nach rechts und beginnen Sie mit dem Kehren, mittle Saugleistung, dauert 20 Minuten. **Bereich-Reinigung:** Bei einer Fläche von 1,5 m<sup>2</sup> Quadrat und einer maximalen Saugleistung von 2700 Pa, nur das dynamische Diagramm des Reinigungsmodus angezeigt.

Bodenwäscher: Bitte reinigen Sie den Boden nach der Installation des Wassertanks, nur die Wassermenge kann eingestellt werden.

## Automatische Aufladen:

1. Manuelles Laden: Klicken Sie auf diese Schaltfläche, wenn das Gerät im arbeiten / Standby / Ruhezustand Modus. Das Gerät wechselt in den Lademodus.

2. Am Ende der Aufgabe neu aufladen: Automatisches Aufladen am Ende der Aufgabe.

#### Laden des schwachen Akkus: weniger als 10%

Silent-Modus: Passen Sie die Saugleistung (beim an Silent-Modus beim Laden kann nicht einstellen) Wasservolumen: Passt das Wasservolumen (kann an das Wasservolumen beim Nachfüllen nicht anpassen)

Fernbedienungs-Modus: Drücken Sie lange die vier Richtungstasten, um in die entsprechende Richtung zu fahren. auf Klicken Sie die mittlere Schaltfläche, den um Fokusreinigungsmodus aufzurufen.

# Teil 3. So verbinden Sie den Proscenic 850T mit WLAN im Android-Gerät

2) Melden Sie bei der App "Proscenic Home" an

1.1 Laden Sie "Proscenic Home" aus dem App Store herunter.

1.2 Registrieren Sie sich mit Ihrer Email-Adresse für ein "Proscenic Home" -Konto. Wählen Sie "Deutschland +49" aus. (überspringen Sie diesen Schritt, wenn Sie bereits ein "Proscenic Home"-Konto haben).

1.3 Geben Sie Ihren Benutzername und Ihr Passwort ein! Melden Sie sich bei Ihrem "Proscenic Home" -Konto an.

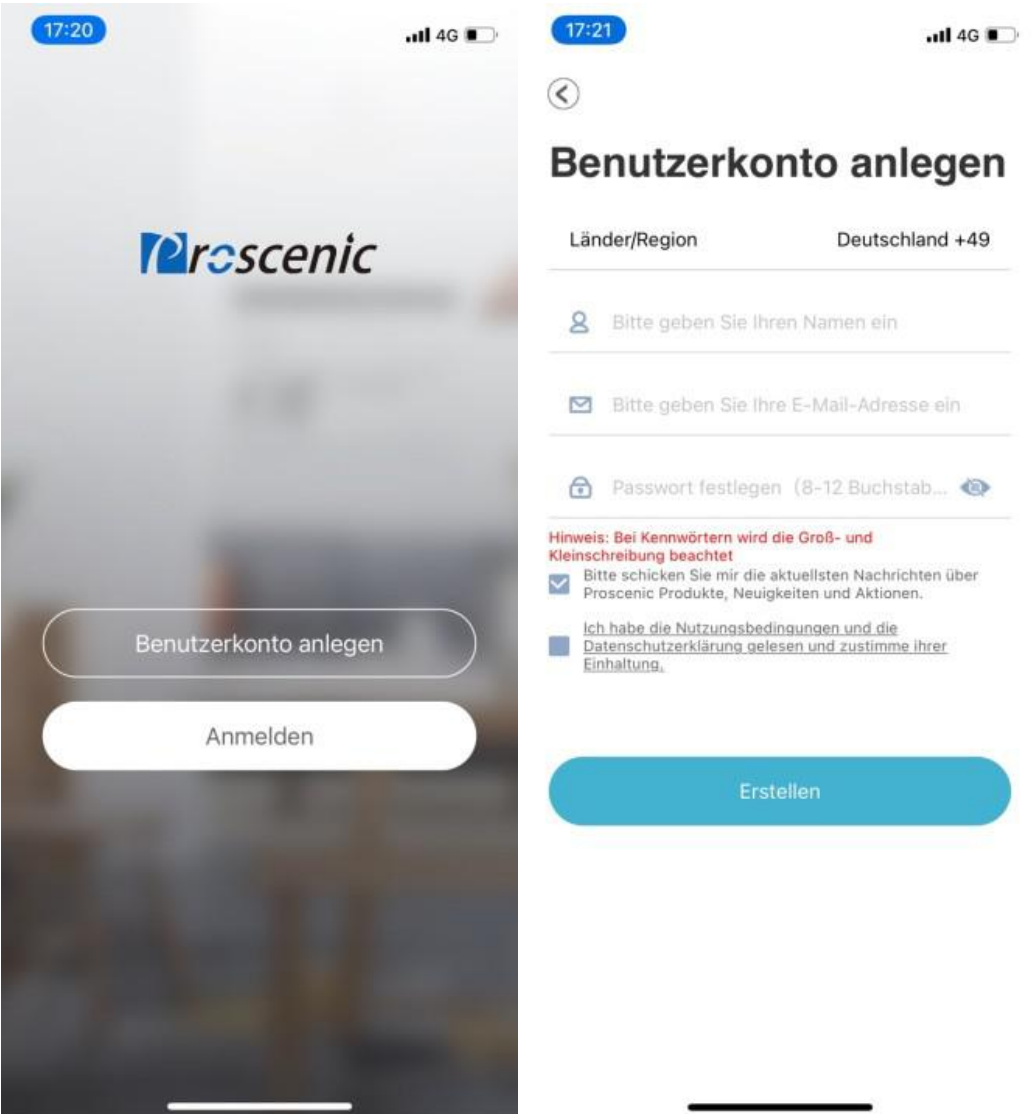

2) Fügen Sie den Proscenic Saugroboter 850T hinzu Anmerkungen:

Stellen Sie sicher, dass Ihr iPhone/iPad bereits mit 2.4G WLAN verbunden ist.

2.1 Tippen Sie auf das Symbol "Gerät hinzufügen", um ein Gerät hinzuzufügen.2.2 Wählen Sie Proscenic Saugroboter 850T aus der Kategorie "Intelligente Reinigung".

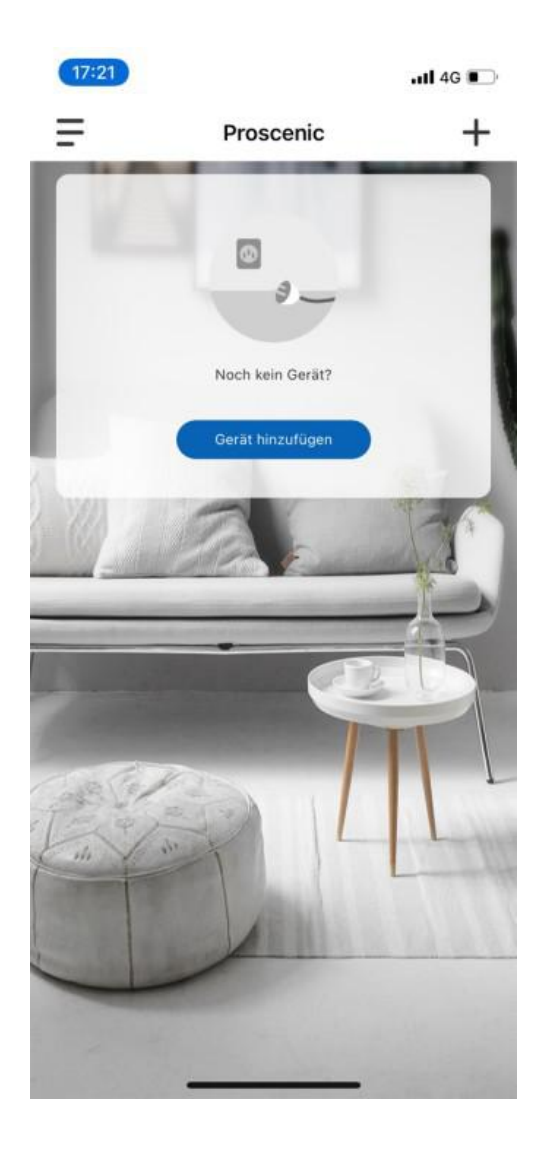

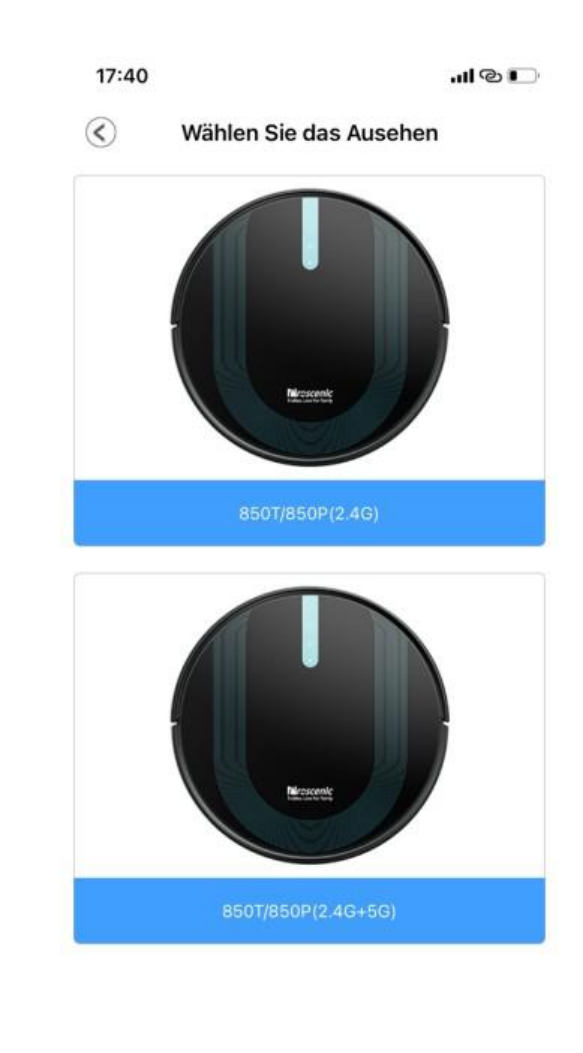

|   | AP Modu               | S       | 4/  |
|---|-----------------------|---------|-----|
| J |                       |         | -11 |
|   |                       |         |     |
|   |                       |         |     |
|   | 20:05                 | uti 🗢 🔤 |     |
|   |                       |         |     |
|   | ✓ Proscenic-XXX       | ▲ ≑ ①   |     |
|   | 84                    |         |     |
|   | Lifester              | * 💿     |     |
|   | 190,00                |         |     |
|   | Pressent              | ** 0    |     |
|   | Processia Living Room | * - O   |     |
|   |                       |         |     |

1.Schalten Sie das Telefon ein "Einstellungen - Wi-Fi" 2.WLAN verbinden Proscenic-XXX 3.Kehren Sie nach erfolgreicher Verbindung zu ProscenicHome zurück

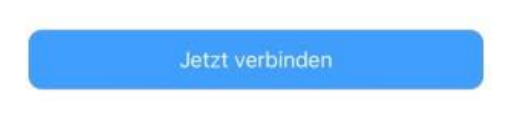

2.3.1 Zum Anschalten des Saugroboters 850T drücken Sie bitte die obene Start-Taste im 850T drei Sekunden lang, bis die Start-Tastenlampe blau wird.
2.3.2 Drücken Sie bitte die beiden Tasten fünf Sekunden lang, bis die beiden Tastenlampen blau blinkt.

| 17:40                                                                                                    | I © 💽                                                                                                    |
|----------------------------------------------------------------------------------------------------|----------------------------------------------------------------------------------------------------|
| C Untersuchen Si                                                                                                    | e bitte den Sta 1/5                                                                                                    |
| 0                                                                                                    |                                                                                                    |
| OFF                                                                                                    | 2                                                                                                    |
| <ol> <li>Bitte überprüfen Sie, o<br/>eingeschaltet ist und de</li> <li>Wenn das Gerät nicht<br/>drücken Sie die Taste "C<br/>der Unterseite des Gerä<br/>zu starten. Der Startvorg<br/>wenn Sie einen Ton höre</li> </ol> | bb der Saugroboter<br>r Anzeige leuchtet<br>eingeschaltet ist,<br>NV" der roten Taste an<br>tes, um den Saugroboter<br>gang ist abgeschlossen,<br>m. |
| ⊘Stellen Sie sicher, dass<br>Nächste                                                                                                    | das Gerät eingeschaltet ist<br>er Schritt                                                                                                    |
|                                                                                                    |                                                                                                    |

2.3.3 Wählen Sie Ihr benuzendes 2.4G-WLAN(z.B. Fiona) und geben Sie Ihr WLAN-Passwort ein. Tippen Sie auf das Symbol "Nächster Schritt".

2.3.4 Schalten Sie in der WIFI-Einstellungsseite das benuzende 2.4G-WLAN(z.B. Fiona) auf Proscenic-850T-xxxxxx um. Kehren Sie danach zu "Proscenic Home". Tippen Sie auf das Symbol "Nächster Schritt".

| 17:41<br>◄ Proscenic                                                                                                    | all 🕈 🕞                |
|----------------------------------------------------------------------------------------------------|------------------------|
| Keinstellungen WLAN                                                                                                    |                        |
| WLAN                                                                                                    |                        |
| Proscenic-850T-D79C<br>Ungesichertes Netzwerk                                                                             | <del>?</del> (j)       |
| MEINE NETZWERKE                                                                                                    |                        |
| Proscenic Technology<br>Co.,LTD2-5G                                                                                       | a 🗢 i                  |
| simona                                                                                                    | a © (j                 |
| ANDERE NETZWERKE                                                                                                    |                        |
| DDYL2.4G                                                                                                    | a 후 🚺                  |
| Proscenic Technology Co.,LTD                                                                                              | a 🕈 i                  |
| Proscenic Technology<br>Co.,LTD-5G                                                                                        | a 후 🚺                  |
| Proscenic Technology Co.,LTD2                                                                                             | a 🗢 j                  |
| Anderes                                                                                                    |                        |
| Auf Netze hinweisen                                                                                                    | Aus >                  |
| Bekannte Netzwerke werden automatisch ve<br>Falls kein bekanntes Netzwerk vorhanden ist<br>manuell ein Netzwerk auswählen | rbunden.<br>, musst du |

2.3.5 Die unterstehende Verbindungsoberfläche wird angezeigt. Warten Sie bitte, bis er Verbindungsprozess 100% erreicht. Tippen Sie auf das Symbol "Fertig". Dann können Sie den Proscenic 850T in "Proscenic Home" steuern.

| 17:41 7                                                                                                    |                                                                                                    | I © 📭                                                                                                    | 17:41                  | al 🗢 I                                                                                                    |
|----------------------------------------------------------------------------------------------------|----------------------------------------------------------------------------------------------------|----------------------------------------------------------------------------------------------------|------------------------|----------------------------------------------------------------------------------------------------|
| $\overline{\mathbf{C}}$                                                                                                  | AP Modus                                                                                                    | 3/5                                                                                                    | $\langle\!\!\!\langle$ | AP Modus                                                                                                    |
| Wählen S                                                                                                    | Sie ein Netzwerk, um eine Verbind<br>Gerät herzustellen<br>(Unterstützt nur 2.4G WLAN                                                                                                    | dung zu Ihrem<br>)                                                                                                    |                        | Verbindung erfolgreich                                                                                      |
| ¢                                                                                                    | simona                                                                                                    | >                                                                                                    | 0                      |                                                                                                    |
| 8                                                                                                    | Bitte WLAN-Passwort ein                                                                                                    | ge 🞯                                                                                                    |                        |                                                                                                    |
| 1.Bitte<br>korrek<br>2.Bitte<br>ist; So<br>3.Bitte<br>wurde<br>Adress<br>4.Sollt<br>bitte k<br>Kano<br>ermitte<br>oder d | Vertriebsnetzanweisungen<br>a bestätigen Sie, ob das eingegebene<br>t ist;<br>bestätigen Sie, ob Ihr WLAN Netzwo<br>litte Ihr WLAN Router Dualband ist, bi<br>e SSID-Namen von 2.4G und 5G sep<br>a überprüfen Sie, ob Mac-Adressfilter<br>oder ob die Anzahl der zugewiesene<br>sen voll ist;<br>te die Verbindung noch fehlgeschlage<br>iontaktieren Sie mit dem Kundenservi<br>sis: Nach dem Upgrade des iPhones a<br>der Wi-Fi-Name laut Anleitung immer<br>elt werden. Sie müssen das iPhone na<br>tas iPhone-System auf das neueste S<br>isteren: | Passwort<br>erk 2.4G<br>tte richten<br>arat ein;<br>eingestellt<br>n IP-<br>n sein,<br>ce;<br>auf iOS13<br>noch nicht<br>eu starten<br>System |                        | Erfolgreich hinzugefügt<br>- Gerät wird gefunden<br>- Gerät in Server registriert<br>- Gerät initialisieren |
|                                                                                                    |                                                                                                    |                                                                                                    |                        | Fertig                                                                                                    |
|                                                                                                    |                                                                                                    |                                                                                                    |                        |                                                                                                    |
|                                                                                                    | Nächster Schritt                                                                                                    |                                                                                                    |                        |                                                                                                    |
|                                                                                                    | Nachster Schritt                                                                                                    |                                                                                                    |                        |                                                                                                    |

Teil 4: So kontrollieren Sie den Proscenic 850T in "ProscenicHome" auf dem Android-Gerät

| 17:42                     |                |                        | al 🕈 🖸                   |
|---------------------------|----------------|------------------------|--------------------------|
| $\bigcirc$                | 850T/85        | 0P(2.4G)               | <b>ଚ୍ଚ</b>               |
| Ŭ                         | Pa             |                        | <u></u>                  |
|                           |                |                        |                          |
|                           |                |                        |                          |
|                           |                |                        |                          |
|                           |                |                        |                          |
|                           |                |                        |                          |
|                           |                |                        |                          |
|                           |                |                        |                          |
|                           |                |                        |                          |
|                           |                |                        |                          |
|                           |                |                        |                          |
|                           |                |                        |                          |
|                           |                |                        |                          |
|                           | Pfad e Hind    | ernis 🛑 Roboter        |                          |
| <b>0</b> m                | 9              | 7%                     | Omin                     |
| Reinigungsfläd            | hen Akkı       | istand Rei             | nigungsdauer             |
| A                         | 0              | Ø                      |                          |
| Automatische<br>Reinigung | Rand-Reinigung | Bereich-Reinigung      | Automatisches<br>Wischen |
| ©                         | *              | ۲                      | 6                        |
| Automatische<br>Aufladung | Starke Stufe   | Wassermenge(mitt<br>el | Fernbedienung-<br>Modus  |

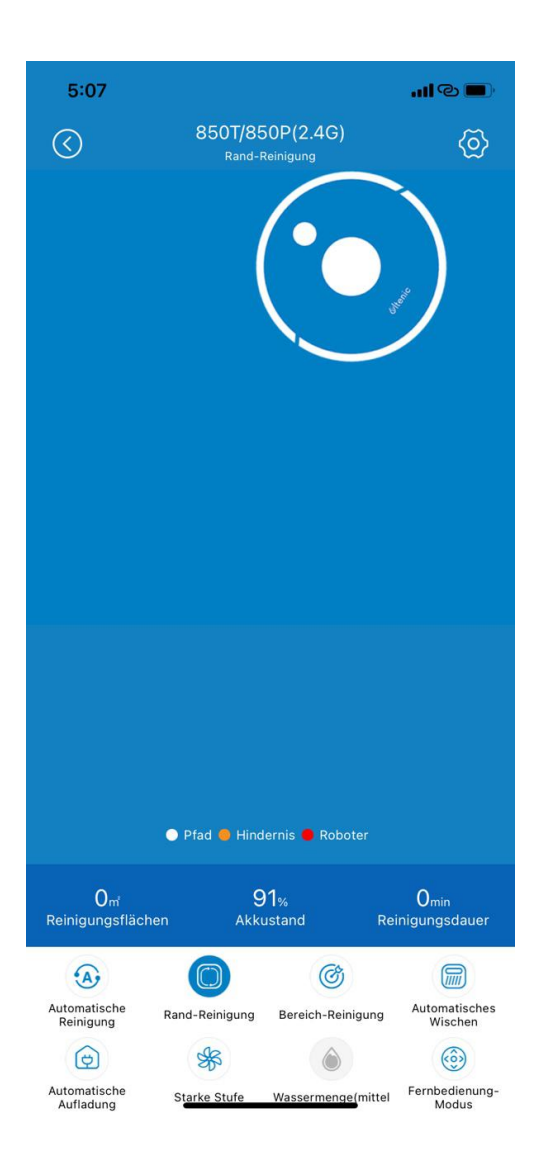

| 5:07                      |                |                         | աթ                       |
|---------------------------|----------------|-------------------------|--------------------------|
| $\bigotimes$              | 850T/8         | 50P(2.4G)               | <b>ଚ୍ଚ</b>               |
|                           | Pfad      Hinc | fernis <b>•</b> Roboter |                          |
| 0 <sub>m</sub>            | ç              | 91%                     | Omin                     |
| Réinigungsfläche          | n Akk          | ustand Re               | inigungsdauer            |
| A                         | $\bigcirc$     | C                       |                          |
| Automatische<br>Reinigung | Rand-Reinigung | Bereich-Reinigung       | Automatisches<br>Wischen |
|                           | So             | ٢                       |                          |
| Automatische<br>Aufladung | Ruhe Stufe     | Wassermenge(mittel      | Fernbedienung-<br>Modus  |

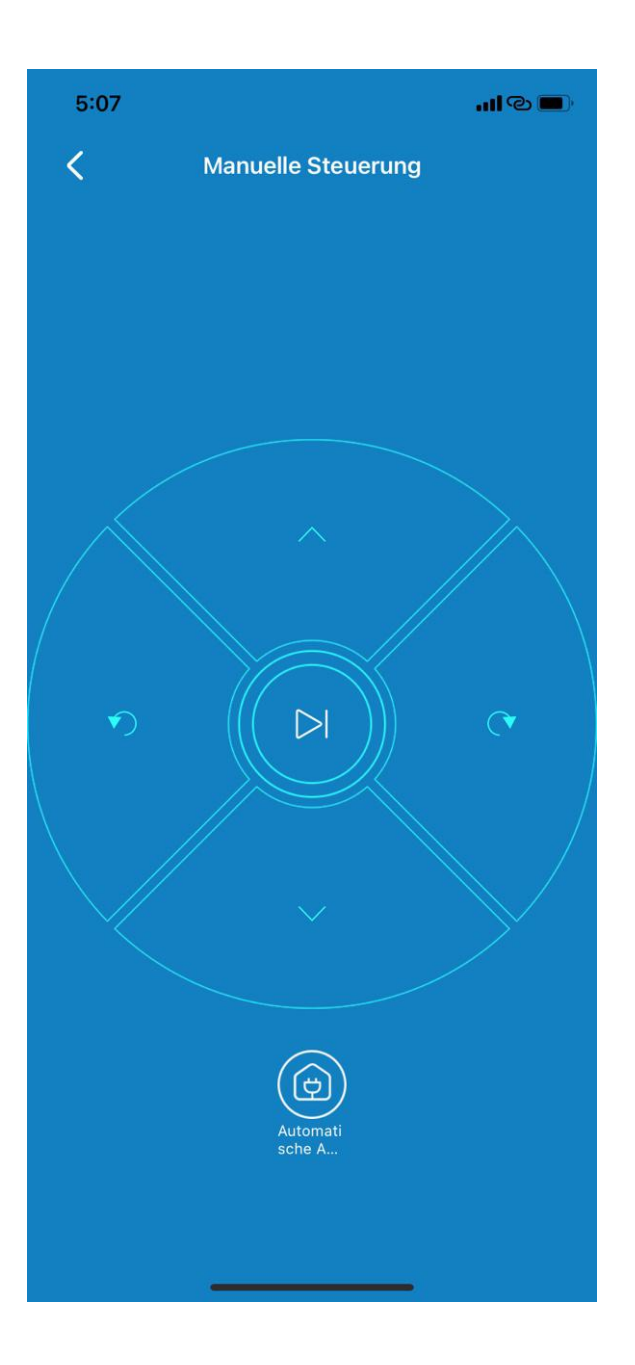

Automatische Reinigung: mittle Saugleistung, zeigt den Ladepfad, den Pfad des Fernbedienungsmodus oder den Pfad beim Bewegen des Geräts nicht an.

Rand-Reinigung: Bewegen Sie sich vom Startpunkt an der Wand nach rechts und beginnen Sie mit dem Kehren, mittle Saugleistung, dauert 20 Minuten. **Bereich-Reinigung:** Bei einer Fläche von 1,5 m<sup>2</sup> Quadrat und einer maximalen Saugleistung von 2700 Pa, nur das dynamische Diagramm des Reinigungsmodus angezeigt.

Bodenwäscher: Bitte reinigen Sie den Boden nach der Installation des Wassertanks, nur die Wassermenge kann eingestellt werden.

## Automatische Aufladen:

1. Manuelles Laden: Klicken Sie auf diese Schaltfläche, wenn das Gerät im arbeiten / Standby / Ruhezustand Modus. Das Gerät wechselt in den Lademodus.

2. Am Ende der Aufgabe neu aufladen: Automatisches Aufladen am Ende der Aufgabe.

#### Laden des schwachen Akkus: weniger als 10%

Silent-Modus: Passen Sie die Saugleistung (beim an Silent-Modus beim Laden kann nicht einstellen) Wasservolumen: Passt das Wasservolumen (kann an das Wasservolumen beim Nachfüllen nicht anpassen)

Fernbedienungs-Modus: Drücken Sie lange die vier Richtungstasten, um in die entsprechende Richtung zu fahren. auf Klicken Sie die mittlere Schaltfläche, den um Fokusreinigungsmodus aufzurufen.